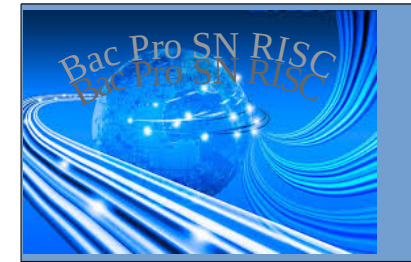

Raspberry Pi (4) - Interface HTTP -

# Contrôler le RPi avec une interface HTTP

| Nom :                                                                                                    | Appréciation :                                        | Note :            |  |
|----------------------------------------------------------------------------------------------------|-------------------------------------------------------|-------------------|--|
| Prénom :                                                                                                    |                                                       |                   |  |
| Classe :                                                                                                    |                                                       | /20               |  |
|                                                                                                    |                                                       |                   |  |
| <b>Objectif</b> : Contrôler les GPIC<br>navigateur internet                                                                                                    | du RPi depuis n'importe quel appareil possédant un    | <b>durée</b> : 4h |  |
| Utilité : L'interface HTTP est une interface agréable et ergonomique qui permettra à un<br>simple utilisateur de contrôler des équipements électriques reliés au RPi |                                                       |                   |  |
| Matériel : alimentation de laboratoire – multimètre – plaque labdec – composants électroniques                                                                       |                                                       |                   |  |
| Prérequis : Connexion à dista                                                                                                    | nce avec SSH, commande GPIO                           |                   |  |
| Compétences et savoirs principa                                                                                                    | alement visées :                                      |                   |  |
| C2-1, C2-2 (page 3a), C3-2,                                                                                                    | C3-3 (page 3b à 6)                                    |                   |  |
| Travail à réaliser :                                                                                                    |                                                       |                   |  |
| - installation d'application PHP                                                                                                    |                                                       |                   |  |
| - utilisation d'application PHP<br>- modification d'application PHP                                                                                                  |                                                       |                   |  |
| Schóma du cystàma i                                                                                                    |                                                       |                   |  |
| Scheme of Systeme .                                                                                                    | $\begin{array}{c ccccccccccccccccccccccccccccccccccc$ |                   |  |

# COMMANDE A DISTANCE AVEC LE SERVEUR HTTP

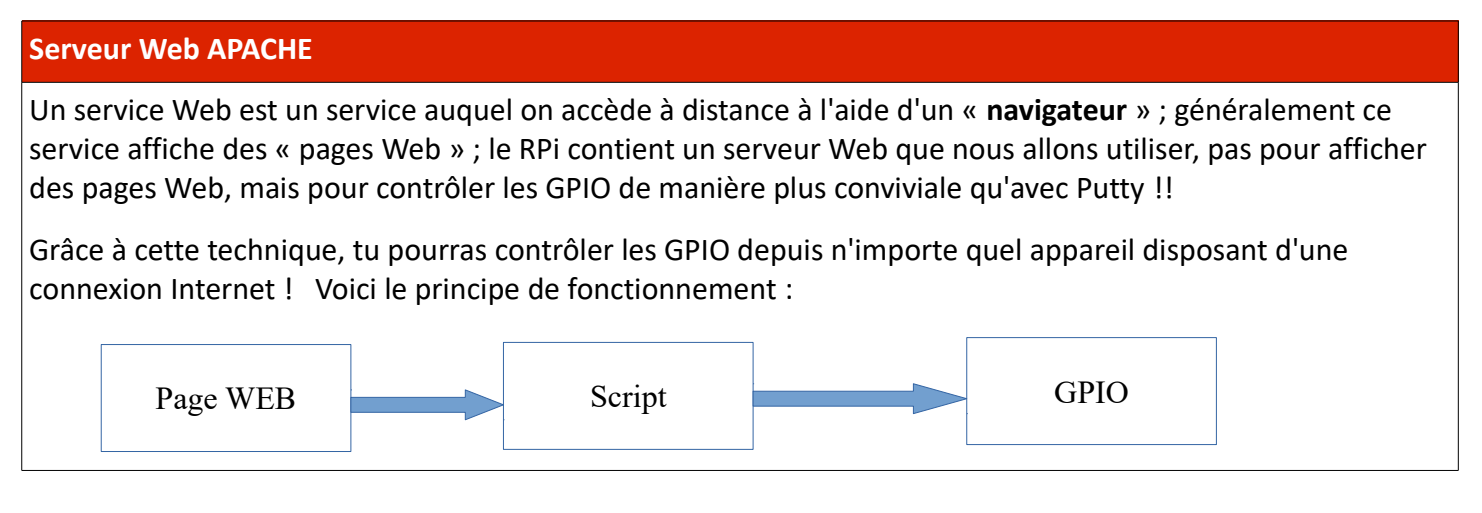

Cites les noms des navigateurs internet que tu connais : \_

• Réalise le montage suivant sur la plaque Labdec

# **AVERTISSEMENT**

Attention : en cas d'erreur de branchement, ton Raspberry Pi risque d'être détruit !!! Ne mets pas le circuit sous tension avant que le professeur l'ai vérifié.

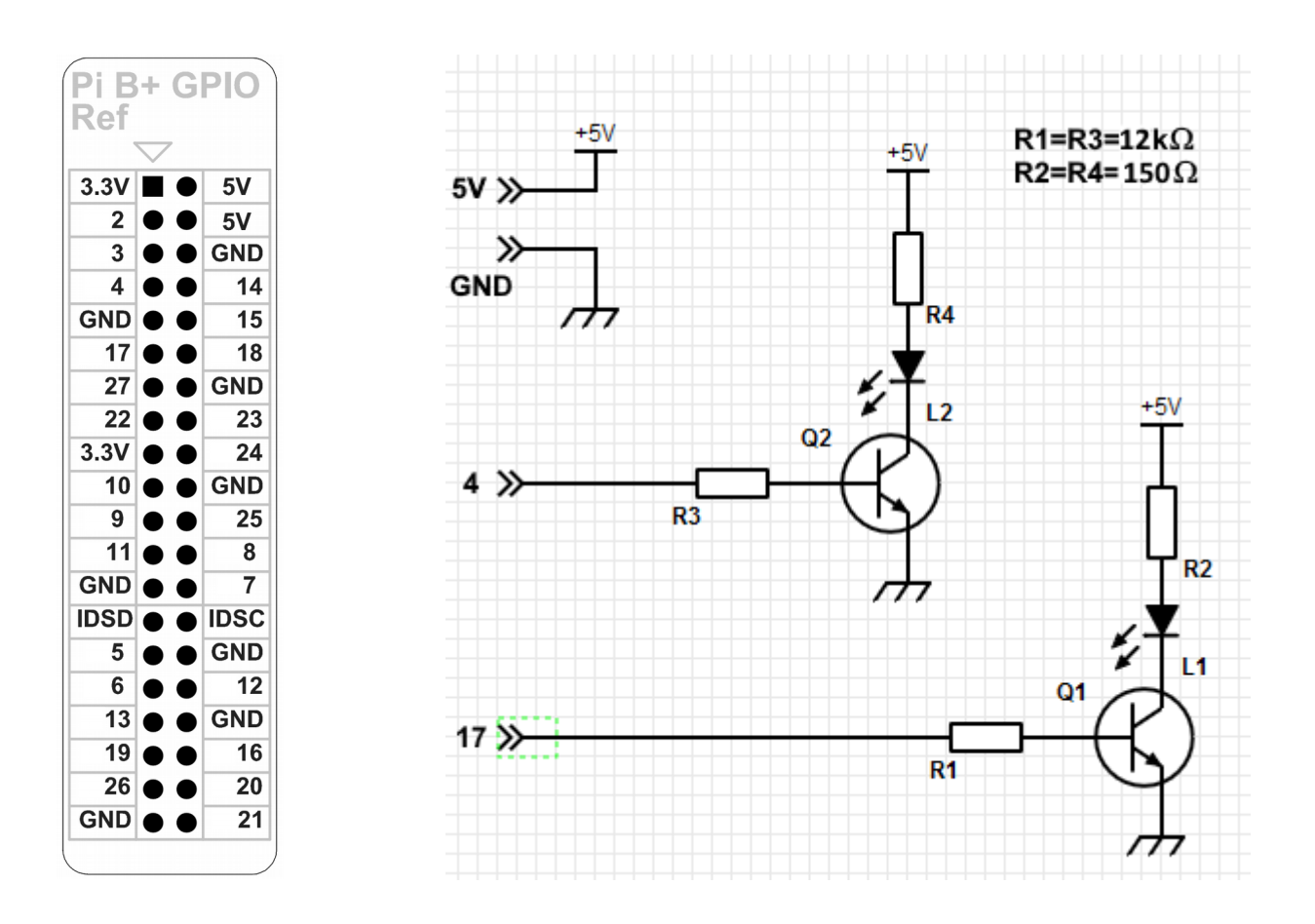

- Connectes-toi en SSH au RPi avec Putty (utilisateur : root)
- Lance les commandes « apt-get update » et « apt-get install php5 »
- Vérifie que le montage fonctionne en effectuant la série de commande :

| Commande            | Résultat attendu * | Résultat obtenu |
|---------------------|--------------------|-----------------|
| gpio -g mode 4 out  |                    | #               |
| gpio -g mode 17 out |                    | #               |
| gpio -g write 4 1   |                    |                 |
| gpio -g write 4 0   |                    |                 |
| gpio -g write 17 1  |                    |                 |
| gpio -g write 17 0  |                    |                 |

\* remplir cette case <u>avant</u> de tester la commande # vérifie en faisant : « gpio readall »

- → Les résultats sont-ils conformes ? (sinon essaie d'en découvrir la cause)
- Télécharger et installer l'application PHP :

cd /var/www/html rm index.html wget http://cvardon.fr/annexes/rpi-4-page8.tar.gz tar xzf rpi-4-page8.tar.gz <del>mv rpi-4-page8.php index.php</del>

→ Compte tenu du nom du fichier contenant l'application ( index.php), quelle adresse faudra-t-il taper dans le navigateur internet pour y accéder ? (compléter le cadre ci-dessous)

http://10.3.14.\_\_ / \_\_\_\_\_

→ Est-il possible d'utiliser une URL (adresse) simplifiée ? Pourquoi ?

 Lance l'application avec le navigateur internet de ton smartphone et teste-là ; résumes tes observations en remplissant le tableau suivant :

| Bouton | Led impactée* | Action(s) réalisée(s) |
|--------|---------------|-----------------------|
| 1      | L1 - L2       |                       |
| 2      | L1 - L2       |                       |
| 3      | L1 - L2       |                       |

\* Entourer la ou les LED concernées

Le fonctionnement constaté ne convient pas, tu dois être capable de le modifier selon les critères suivants :

| Bouton | Led impactée* | Action(s) réalisée(s) |
|--------|---------------|-----------------------|
| 1      | L1 - L2       | Allumer / Éteindre    |
| 2      | L1 - L2       | Allumer / Éteindre    |
| 3      | L1 - L2       | Clignoter / Éteindre  |

 A partir de WinSCP, modifie le fichier « index.php » dans le dossier « /var/www/html », pour obtenir le fonctionnement désiré. <u>Avant de répondre, regardes les indices ci-dessous</u>.

### un indice pour t'aider :

- → L2 est connecté au GPIO 4, le GPIO 4 doit donc être commandé par le bouton 2 ;
- → L1 est connecté au GPIO 17, le GPIO 17 doit donc être commandé par le bouton 1 ;
- → Tu vas donc localiser les chiffres 4 et 17 dans les balises concernées ; les balises qui créent les boutons sont des balises « <button ...> » ; tu vas constater qu'il y a une inversion entre bouton 1 et 2

### Information : balises HTML des boutons

#### Bouton 1

<button class=subon style='background-color:\$couleur;' type=submit name=cmd value=4-\$myval>1";

Bouton 2

<button class=subon style='background-color:\$couleur;' type=submit name=cmd value=17-\$myval>2";

• <u>Après modification</u>, teste à nouveau l'application ; résumes tes observations en remplissant le tableau suivant ; cela correspond-il au fonctionnement souhaité ?

| Bouton | Led impactée* | Action(s) réalisée(s) |
|--------|---------------|-----------------------|
| 1      | L1 - L2       |                       |
| 2      | L1 - L2       |                       |
| 3      | L1 - L2       |                       |

\* Entourer la ou les LED concernées

# Les boutons portent le texte « 1 », « 2 » et « 3 » ; cela n'est satisfaisant ; tu devras modifier ce texte par « LED 1 (verte) », « LED 2 (rouge) », « Clignotant »

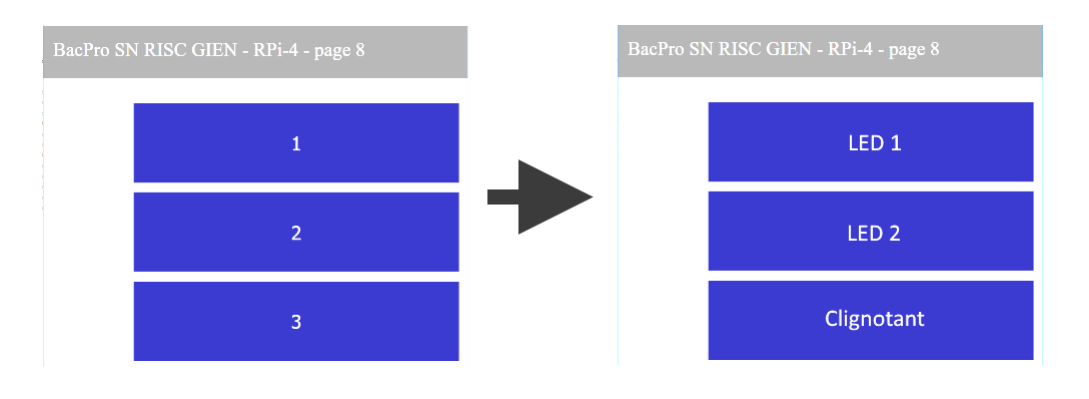

un indice pour t'aider : regarde la syntaxe de la balise « button » pour localiser le paramètre « texte » qui s'affiche sur le bouton ; puis localise ce paramètre pour chacun des 3 boutons dans le fichier « index.php »

### Syntaxe de la valise « Button »

## Bouton 1

<button type=submit name=cmd value=4-\$myval>texte";

où texte est le texte qui va apparaître sur le bouton

• Recopie ci-dessous les 3 lignes modifiées

 <u>Après modification</u>, teste à nouveau l'application ; l'affichage correspond-il au fonctionnement souhaité ? (Appelle le professeur pour validation)

#### Annexe 2 : fichier index.php page 8

```
<!doctype html>
<html lang="fr">
<head>
<meta charset="utf-8">
<title>BacPro SN RISC </title>
<?php
if (isset($_GET["cmd"])) {$cmd=$_GET["cmd"];} else {$cmd="";}
```

if (\$cmd !="") {echo "<META HTTP-EQUIV='REFRESH' CONTENT='1;URL=index.php'>";}

echo "<link rel='stylesheet' type='text/css' href='pi.css'>";

echo "</head>";
echo "<body>";

\$le1="1";\$le2="2";\$le3="3"; \$hw1="direct-4"; \$hw2="direct-17"; \$hw3="direct-99";

if (\$cmd != "") {
 \$bof=explode("-",\$cmd);
 if (\$bof[1]=="on") {exec("/var/www/exol.sh \$bof[0] 1 > /dev/null &");} else {exec("/var/www/\$exol.sh \$bof[0] 0 > /dev/null &"); }
}

echo "<div class=titre>&nbsp PiCommande 3.3</div>"; \$haut="height:70px; font-size:2.0em;"; \$w="25%";

//Affichage des boutons

echo " <div style='margin-top:-10px;'><form> "; if (file\_exists("/var/www/etats/\$hw1")) {\$couleur="#CF0000"; \$myval="off";} else {\$couleur="#000099"; \$myval="on";}

echo "<button class=subon style= ' background-color:\$couleur;' type=submit name=cmd value=4-\$myval>\$le1";
echo "";

//echo "<button class=suboff type=submit name=cmd value=1-off>OFF";

echo "";
if (file\_exists("/var/www/etats/\$hw2")) {\$couleur="#CF0000"; \$myval="off";} else {\$couleur="#000099"; \$myval="on";}

echo "<button class=subon style= ' background-color:\$couleur;' type=submit name=cmd value=17-\$myval>\$le2";
//echo "<button class=suboff type=submit name=cmd value=2-off>OFF";
echo "";

echo "";

if (file\_exists("/var/www/etats/\$hw3")) {\$couleur="#CF0000"; \$myval="off";} else {\$couleur="#000099"; \$myval="on";}

echo "<button class=subon style= ' background-color:\$couleur;' type=submit name=cmd value=99-\$myval>\$le3";
//echo "<button class=suboff type=submit name=cmd value=3-off>OFF";

echo "</div>";

echo "</form>";

?> </body> </html>

# Annexe 3 : fichier exo1.sh page 8

```
#!/bin/bash
# syntax : direct "n° gpio BCM" "0/1"
if (( $2 != 0 && $2 !=1 ))
then exit 1
if [[ "$1" != "4" && "$1" != "17" && "$1" != "99" ]]
then exit 1
fi
/usr/local/bin/gpio -g mode 4 out
/usr/local/bin/gpio -g mode 17 out
#adresser le bon gpio
pin=$1
echo "gpio = $pin"
# memorise la commande !! mais pas de garantie de resultat!
if [[ $2 == "1" ]]
then
  touch /var/www/etats/direct-$1
else
     rm -f /var/www/etats/direct-$1
fi
if [[ $1 == "99" ]]
then
while [ 1 ]; do
                          gpio -g write 4 1
gpio -g write 17 1
sleep 0.5
gpio -g write 4 0
gpio -g write 17 0
sleep 0.5
     done
  else
     /usr/local/bin/gpio -g write $pin $2
fi
exit 0
```